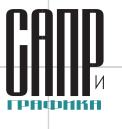

# Конкурс прикладных решений на основе Lotsia PLM 2024: опыт внедрения российских решений по управлению данными

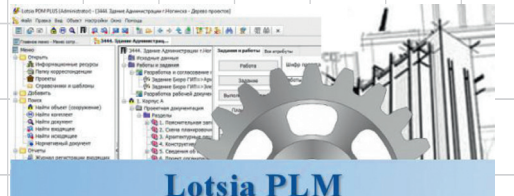

PLM·PDM·TDM·Workflow·ERP

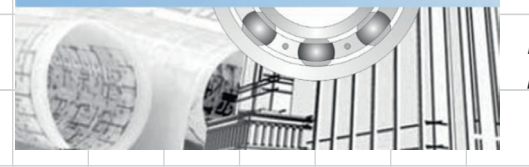

Осенью 2024 года состоялся очередной международный конкурс «Опыт применения Lotsia PLM» [1]. В конкурсе принимали участие проекты, выполненные силами пользователей и компаний-интеграторов на базе программного обеспечения семейства Lotsia PLM компании «Лоция Софтвэа», которое уже более двадцати пяти лет подтверждает на практике свою эффективность.

В настоящей статье рассматривается представленный на конкурс проект решения при-

кладных задач с помощью системы Lotsia PDM PLUS на одном из лидирующих отечественных инжиниринговых центров нефтегазовой отрасли. Данная публикация завершает цикл статей, опубликованных в журнале «САПР и графика» № 12'2024 и 1'2025.

Lotsia PDM PLUS в инжиниринговой компании: оптимизация работы администратора системы

В этом году **ООО «Газпроектинжиниринг Сахалин»** («ГПИ Сахалин», г. Южно-Сахалинск), которое уже несколько лет использует систему Lotsia PDM PLUS для управления данными при оказании инжиниринговых

# ООО «ГПИ Сахалин»: профиль предприятия

ООО «ГПИ Сахалин» — это специализированный центр компетенций для оказания инжиниринговых услуг на производственных и инфраструктурных объектах нефтегазовой отрасли любой сложности как на береговых, так и на морских объектах.

Сотрудники компании являются профессионалами высшей квалификации, обладающими уникальными компетенциями работы как по зарубежным технологиям, так и по российским стандартам.

Приоритетным направлением деятельности компании является проектирование и техническое сопровождение эксплуатации объектов нефтегазовой отрасли, но накопленный опыт и огромный технический и интеллектуальный потенциал позволяют также успешно реализовывать проекты архитектурного и гражданского строительства. услуг в нефтегазовой отрасли, представило на конкурс проект, посвященный практическим аспектам работы предприятия с поставщиками [2].

Проект был реализован главным специалистом администратором бизнес-приложений отдела информационных технологий Дмитрием Александровичем Васильевым.

Отличительной особенностью продемонстрированного решения является использование англоязычной версии Lotsia PDM PLUS, применяемой в интернациональных проектных командах. Данный проект наглядно демонстрирует гибкость Lotsia PDM PLUS, позволяющую успешно использовать систему в рамках международного сотрудничества.

### Модуль работы с поставщиками в англоязычной версии Lotsia PDM PLUS

В «ГПИ Сахалин» успешно применяется англоязычная версия системы Lotsia PDM PLUS. Интерфейс данной версии полностью реализован на английском языке (рис. 1), что позволило вывести контроль над техническим документооборотом на международный уровень, а также привлечь и погрузить в работу с системой Lotsia PDM PLUS иностранных граждан, не знающих русский язык.

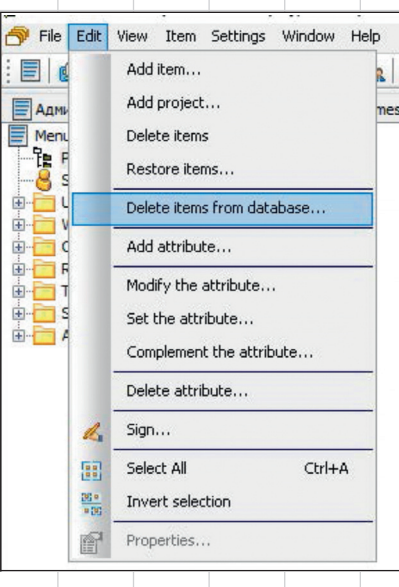

Рис. 1. Интерфейс англоязычной версии Lotsia PDM PLUS

### Цели проекта и область применения

Настоящий проект призван расширить границы использования и функционал системы электронного документооборота Lotsia PDM PLUS при взаимодействии с иностранными поставщиками документации, оборудования и материалов.

Модуль работы с поставщиками («Модуль поставщиков») предназначен для применения сотрудниками проектного института при работе в системе электронного документооборота Lotsia PDM PLUS в «ГПИ Сахалин».

### Общие положения

Lotsia PDM PLUS English Version программное обеспечение, используемое в качестве системы электронного документооборота в «ГПИ Сахалин». Вся проектная документация подлежит хранению и обработке с применением данной системы. Система разделена на два взаимосвязанных модуля: «Модуль проектов» и «Модуль

#### 

Рис. 2. Входящий трансмиттал в Lotsia PDM PLUS

поставщиков». В проекте описываются две роли, используемые пользователями при работе с системой: DCC (Document Control Center, центр управления документами) и PE (Project Engineer, инженер проекта).

#### Описание процесса

#### Работа с документацией поставщиков

«ГПИ Сахалин» изначально ориентирован на международное сотрудничество и взаимодействие с иностранными участниками и поэтому является уникальной компанией с точки зрения бизнеспроцессов, терминологий и оргструктуры, что обусловливает наличие в описании проекта терминов, непривычных для большинства отечественных читателей.

В компаниях всегда возникают вопросы безопасности, организации доступа к документации и о регламентированных методах взаимодействия с поставщиками и подрядчиками.

В рамках реализации проекта было принято решение создать на сервере в так называемой демилитаризованной зоне (ДМЗ) отдельное Web-приложение, к которому подключаются поставщики.

Для каждого поставщика настроен доступ через членство в группах пользователей в Active Directory (AD) и соответствующие привязки групп AD к объектам поставщиков в Lotsia PDM PLUS. В результате было реализовано разграничение доступа для всех участников работы.

Issue to DCC

При вводе документа в Webформе происходит размещение файлов во временных папках. Далее, когда поставщик считает, что пакет сформирован и готов к отправке, в DCC отправляется уведомление о завершении загрузки документов и посредством автоматических заданий и процедур на серверах, разделенных межсетевыми экранами, происходит несколько итераций перемещений и копирований, в результате которых пакет документов оказывается в Lotsia PDM PLUS, и сопровождается входящим трансмитталом (аналогом накладной в отечественной терминологии — рис. 2).

Если уведомление не было отправлено, DCC может самостоятельно инициировать отправку в случае, когда в папке обнаружены необработанные документы поставщика со статусом Created (создан).

Для того чтобы все вышеописанное функционировало в среде Lotsia PDM PLUS, необходимо было предварительно разработать и выстроить определенную структуру.

#### Создание нового поставщика в Lotsia PDM PLUS

Основным держателем и участником процесса выступило подразделение DC (Document Control, управление документами), сотрудникам которого была присвоена соответствующая роль, наделенная полномочиями создавать структуру документации, редактировать и удалять данные.

Структура документации поставщиков выглядит следующим образом: Уровень поставщика — Уровень папки заявки на поставку — Уровень папки по типу документа.

Блок Vendor (поставщик) документации изначально содержит в себе общую папку с информацией, предназначенной для всех поставщиков. Сюда можно выкладывать инструкции и прочие материалы, предназначенные для общего пользования.

При заключении договора с новым поставщиком администраторам поступает запрос на реги-

| Vendor Area | Suppliers | Transmittals DCC | Transmittals PE |
|-------------|-----------|------------------|-----------------|
|             | Suppli    | ers              |                 |
|             | N         | lew Supplier +   |                 |
|             | Fo        | older Create +   |                 |

🅼 СЭИК.Supplier DAV

страцию. В AD создаются группы и учетные записи пользователей поставщика. В Lotsia PDM PLUS процедура создания структуры папок поставщика выглядит следующим образом.

В выбранной папке Vendor Area создается объект Поставщик (рис. 3).

На следующем шаге заполняется форма данных о поставщике (рис. 4):

- Supplier from database выбирается из выпадающего списка поставщиков (список формируется на основании данных из AD);
- Name (English), Name (Russian), Address — текстовые поля с проверкой символов.

К слову, с учетом двуязычности данных в системе разрабатывалось много проверок на принадлежность к языкам для минимизации ввода некорректных данных.

Форма объекта *Поставщик* (Supplier) отображена на рис. 5. Здесь пользователь может:

- отредактировать данные поставщика (для редактирования доступны все поля, кроме присвоенного значения из базы данных поставщиков);
- удалить поставщика (удаление разрешается, только если еще не созданы папки следующих уровней);

X

|          | Su              | ıpplier |
|----------|-----------------|---------|
| Name     | Supplier001     |         |
| lame Rus | Поставщик001    |         |
| Address  | Sakhalin        |         |
|          | Edit            | X       |
|          | PO Create +     | ]       |
|          | Folder Create + | 7       |

Рис. 5. Форма данных о поставщике

- создать новую папку общего пользования на уровне поставщика. В данную папку можно загружать инструкции, спецификации — любые документы, которые предназначены для просмотра текущим поставщиком. Файлы, находящиеся в данной папке, будут доступны для скачивания из Web-приложения, к которому имеют доступ поставщики;
- создать новую заявку Purchase Order (PO), что является основной целью реализации данного проекта.

#### Создание новой заявки поставщика

РО — это заявка на разработку, предоставление документации или поставку оборудования в рамках реализации проекта.

Для создания новой заявки на форме поставщика необходимо нажать кнопку *PO Create* + (рис. 6).

Здесь поле *Project number* служит для выбора из перечня проек-

|              | Creating ne  | w supplier folde | r     |       |         |        |        |                                                   |         | 🎸 СЭИК.Supplier.PO(За | авка) DAV   |                 |                   | ;      |
|--------------|--------------|------------------|-------|-------|---------|--------|--------|---------------------------------------------------|---------|-----------------------|-------------|-----------------|-------------------|--------|
| Supplier fro | m database   |                  |       |       |         |        |        | <ul> <li>If you can not find Suppl</li> </ul>     | lier in |                       | Designet    | New Purchase Or | rder<br>PO Number |        |
| Supplier ITO | ne (English) |                  |       |       |         |        |        | the list "Supplier from<br>database" contact your |         |                       | Project nu  | mber            | PO number         |        |
| Ndi          | ne (English) |                  |       |       |         |        |        | helpdesk.                                         |         | Asset                 |             |                 |                   |        |
| Ham          | (Russian)    |                  |       |       |         |        |        |                                                   |         | Status                | Live        |                 |                   | ~      |
| Ndi          | le (Russian) |                  |       |       |         |        |        |                                                   |         | Package Engineer      |             |                 |                   | ~      |
|              | Address      |                  |       |       |         |        |        |                                                   | _       | Supplier Name         | Supplier001 |                 |                   |        |
|              |              |                  |       |       |         |        |        |                                                   |         | Supplier Address      | Sakhalin    |                 |                   |        |
|              |              |                  |       |       |         |        |        |                                                   |         | Contacts              |             |                 |                   |        |
|              |              |                  |       |       |         |        |        |                                                   | _       | Comments              |             |                 |                   |        |
|              |              |                  |       |       |         |        |        |                                                   |         |                       |             |                 |                   |        |
|              |              |                  |       |       |         |        | < Back | Next > Ca                                         | ancel   |                       |             | < Back          | Next >            | Cancel |
|              |              | Рис. 4.          | Форма | созда | ния пос | ставщи | іка    |                                                   |         | Рис. 6.               | Форма       | создан          | ия зая            | вки    |
| 56           | Февра        | ль/2025          |       |       |         |        |        |                                                   |         |                       |             |                 |                   |        |

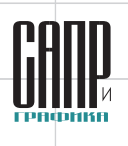

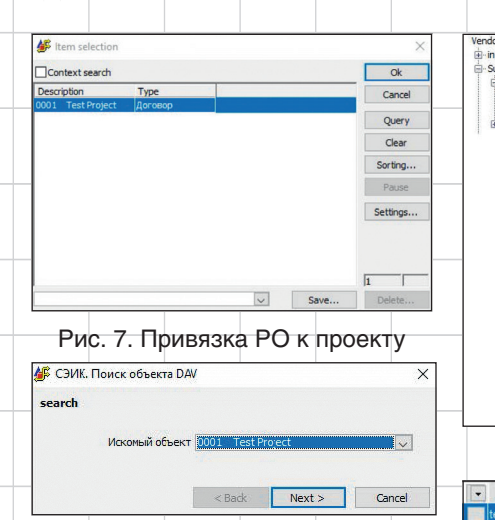

| Purchase Order X Po Number 00001-123 ort Transmitals Asset1000 Suppler Suppler001 Address Sakhaln PO Status Live Comment lest Placeholder + +++ Edit PO Folder Create + Folder Create + Sakhaln Address V Status Address V Status Address V Status Address V Status Address V Status Address V Status Address V Status Address V Status Address V Status Address V Status Address V Status Address V Status Address V Status                                                                                                    | PO Number<br>Asset<br>Supplier<br>Address | 00001-123<br>1000<br>Supplier001 | Purcha                                                                                      | ise Orde                                                                                                    | a.                                                                                                    | X                                                                                                    |                                                                                                    |                                                                                                    |                                                                                                    |                                                                                                    |
|----------------------------------------------------------------------------------------------------|-------------------------------------------|----------------------------------|---------------------------------------------------------------------------------------------|----------------------------------------------------------------------------------------------------|----------------------------------------------------------------------------------------------------|----------------------------------------------------------------------------------------------------|----------------------------------------------------------------------------------------------------|----------------------------------------------------------------------------------------------------|----------------------------------------------------------------------------------------------------|----------------------------------------------------------------------------------------------------|
| PO Number 00001-123<br>ot<br>Trannitatis<br>D Suppler 0001<br>Suppler 001<br>Address Sakhaln<br>PO Statue live<br>Comment test<br>Placeholder + +++ Edit PO<br>Folder Oreate +<br>Folder Oreate +<br>Sakhaln Address Sakhaln<br>Comment test<br>Sakhaln Address Sakhaln Address Sakhaln Address Sakhaln Address                                                                                                    | PO Number<br>Asset<br>Supplier<br>Address | 00001-123<br>1000<br>Supplier001 |                                                                                             |                                                                                                    |                                                                                                    |                                                                                                    |                                                                                                    |                                                                                                    |                                                                                                    |                                                                                                    |
| Transmittals Asset1000 Suppler Suppler 01. Address Sakhaln PO Statu Live Comment itest Placeholder + +++ Edit PO Folder Create + Folder Create + Folder Create + E-mail  Phone number Address Sakhaln Acto                                                                                                    | Asset<br>Supplier<br>Address              | 1000<br>Supplier001              |                                                                                             |                                                                                                    |                                                                                                    |                                                                                                    |                                                                                                    |                                                                                                    |                                                                                                    |                                                                                                    |
| Suppler Suppler 001<br>Address Sakhaln<br>PO Status Live<br>Comment lest<br>Placeholder + +++ Edit PO<br>Folder Create +<br>Folder Create +<br>Edit PO<br>Sakhaln Address Sakhaln<br>Sakhaln Address Status                                                                                                    | Supplier<br>Address                       | Supplier001                      |                                                                                             |                                                                                                    |                                                                                                    |                                                                                                    |                                                                                                    |                                                                                                    |                                                                                                    |                                                                                                    |
| Address Sabhaln PO Status live Comment test Placeholder + +++ Edit PO Folder Create + Folder Create + Folder Create + E-mail  Phone number Address Sathaln Address Sathaln Address                                                                                                    | Address                                   |                                  |                                                                                             |                                                                                                    |                                                                                                    |                                                                                                    |                                                                                                    |                                                                                                    |                                                                                                    |                                                                                                    |
| PO Status Live<br>Comment itest<br>Placeholder + ++++ Edit PO<br>Folder Greate +<br>Folder Greate +<br>Test Fest Sakhain Address Stath                                                                                                    |                                           | Sakhalin                         |                                                                                             |                                                                                                    |                                                                                                    |                                                                                                    |                                                                                                    |                                                                                                    |                                                                                                    |                                                                                                    |
| Comment test Placeholder + +++ Edt PO Folder Create + Folder Create + Tenail  Phone number, Address  Status Address  Address  Add | PO Status                                 | Live                             |                                                                                             |                                                                                                    |                                                                                                    |                                                                                                    |                                                                                                    |                                                                                                    |                                                                                                    |                                                                                                    |
| Placeholder +     +++     Edt PO       Folder Create +          •       Contlact Name       •       E-mail       •       Phone number       •       Address       •       Stafnain       Acdress       •       Stafnain       Acdres       •       Stafnain       Acdres       •       Stafnain       Acdres       •       Stafnain       Acdres       •       Stafnain       •       Acdres       •       Stafnain       •       Acdres       •       Stafnain       •       Acdres       •       Stafnain       •       Stafnain       ·       ·       ·       ·       ·                                                                                                    | Comment                                   | test                             |                                                                                             |                                                                                                    |                                                                                                    |                                                                                                    |                                                                                                    |                                                                                                    |                                                                                                    |                                                                                                    |
| Folder Create +                                                                                                    |                                           | Placeholder                      | + +++                                                                                       |                                                                                                    | Edit PO                                                                                                    |                                                                                                    |                                                                                                    |                                                                                                    |                                                                                                    |                                                                                                    |
| Contact Name     E-mail     Phone number     Address     State     Itest     test     Saithain     Ach                                                                                                    |                                           | Folder Cr                        | eate +                                                                                      | ]                                                                                                    |                                                                                                    |                                                                                                    |                                                                                                    |                                                                                                    |                                                                                                    |                                                                                                    |
| test test Sakhalin Acth                                                                                                    | Co                                        | ntact Name                       | •                                                                                           | E-mail                                                                                                    |                                                                                                    | Phone number _                                                                                                    | -                                                                                                    | Address                                                                                                    | • SI                                                                                                    | tatı 🗸                                                                                                    |
|                                                                                                    | test                                      |                                  | test                                                                                        |                                                                                                    |                                                                                                    |                                                                                                    | Sakhalin                                                                                                    |                                                                                                    | A                                                                                                    | ctive                                                                                                    |
|                                                                                                    |                                           |                                  |                                                                                             |                                                                                                    |                                                                                                    |                                                                                                    |                                                                                                    |                                                                                                    |                                                                                                    |                                                                                                    |
|                                                                                                    |                                           | Рис. 1                           | 0. Φο                                                                                       | рма                                                                                                    | созд                                                                                                    | анной з                                                                                                    | аявки                                                                                                    |                                                                                                    |                                                                                                    |                                                                                                    |
| _                                                                                                    |                                           | PO Status<br>Comment             | PO Status Uve<br>Comment test<br>Placeholder<br>Folde Cr<br>Contact Name<br>test<br>РИСС. 1 | PO Status Live<br>Comment Leat<br>Placeholder + +++<br>Folder Create +<br>Contact Name •<br>test<br>PMC. 10. ФСС<br>E-mail | PO Status Live<br>Comment test<br>Placeholder + +++<br>Folder Create +<br>Contact Name E-mail<br>test<br>PMC. 10. Dopma | PO Status Live<br>Consent lest<br>Placeholder + +++ Edt PO<br>Folder Create +<br>Contact Name E-mail<br>test<br>PMC. 10. ФОрма созд<br>E-mail | PO Status Live<br>Comment test<br>Placeholder + ++++ Edit PO<br>Folder Create +<br>Contact Name v E-mail v Phone number<br>test<br>РИСС. 10. ФОрма созданной з | PO Statuz Live<br>Convert test<br>Placeholder + +++ Edt PO<br>Folder Create +<br>Contact Name E-mail Phone number<br>test test cathatin<br>PMCC. 10. ФОрма созданной заявки | PO Status Live<br>Comment test<br>Placeholder + +++ Edit PO<br>Folder Create +<br>Contact Name E-mail Phone number Address<br>test Sabhain<br>PMC. 10. Форма созданной заявки<br>E-mail Phone number Address | PO Status Live<br>Comment Itest<br>Placeholder + +++ Edt PO<br>Folder Create +<br>Contact Name E-mail Phone number Address S<br>Itest Contact Name Less Address S<br>Itest Cashaler A |

Рис. 8. Окно поиска проекта тов, зарегистрированных в системе. Путем создания связи *Project* — *PO* (рис. 7) реализована привязка одного PO к нескольким проектам с учетом возможности применения типовых документов или оборудования.

В результате появляется окно с выбранным проектом (рис. 8). Пользователю доступны как продолжение действия (если все данные введены верно), так и изменение выбора проекта, в случае необходимости коррекции информации.

Далее заполняются остальные поля формы заявки:

- PO Number номер заявки;
- Asset выбор объекта проектирования;
- Status отражает текущий статус заявки;
- Package Engineer выбор пользователя из системы, имеющего

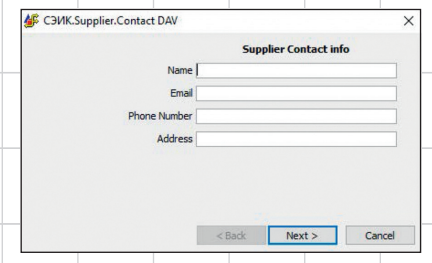

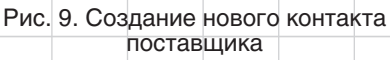

Рис. 11. Форма-отчет о контактных данных по заявке

роль Package Engineer по текущей заявке; Supplier Name и Supplier Address данные поля недоступны для редактирования; считываются из базы данных для конкретного по-

- ставщика; **Comments** — поле для ввода произвольных комментариев к заявке:
- **Contacts** на этом этапе можно также добавить контакты поставщика, относящиеся к данной заявке, путем выбора из списка или создания нового контакта (рис. 9).

По завершении заполнения всех данных по заявке в системе создается соответствующий объект (рис. 10).

На уровне заявки доступен функционал создания Placeholder — это «болванка» для размещения документа и выстраивания структуры документов РО до получения фактических данных от поставщика. Если имеется согласованный Data Report (отчет с данными), то возможен и пакетный импорт Placeholder'ов из файла шаблона. Реализовано это через работу, где посредством скрипта считываются данные из ячеек файла MS Excel в массивы и последующий циклический запуск действия создания Placeholder с передачей в него элементов массивов с определенным индексом — для этого есть логичная и очень удобная функция f\_GetCycleCounter.

Также на уровне РО можно создать свою общую папку для инструкций и документов конкретной заявки. Файлы, находящиеся в данной папке, будут доступны для скачивания из Webприложения, к которому имеют доступ поставщики.

В форму РО внедрена дочерняя форма-отчет о контактных данных по заявке (рис. 11).

#### Регистрация нового Placeholder

При заполнении полей формы (рис. 12) на стороне DCC автоматически формируется базовый шифр документа для исключения ошибок со стороны поставщика.

Редактируемыми частями шифра являются значения VDRL Code, Doctype Short Name и Language,

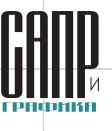

| gi CЗИК.Supplier.PO.Document DAV X              | 25 Supplex01 - Depens represente Gapter001 - Depens represente Gapter001 - Depens represente Delete document Delete document |
|-------------------------------------------------|----------------------------------------------------------------------------------------------------|
| Vendor Document                                 | O 10 Engineering Microsof Production Schoole     broozeniering Transmission Schoole     broozeniering Transmission Schoole Email Schoole Email Schoole     |
| Asset PO Number VDRLCode Number Number Language | Document Type                                                                                                    |
|                                                 | Document type short code AL4                                                                                                    |
| Supplier Doc Number                             | Status<br>place-holder                                                                                                    |
| Project Number 00001                            | Title (English) Title (Russian)                                                                                                    |
| Supplier Name Suppler001                        | Ver_doc                                                                                                    |
| Supplier Address Sakhain                        | Register by Administrator                                                                                                    |
| Doctype Short Name                              | Py<br>Dy                                                                                                    |
|                                                 |                                                                                                    |
| Title (Rus)                                     |                                                                                                    |
|                                                 |                                                                                                    |
| Comment                                         | в статусе Placeholder                                                                                                    |
|                                                 |                                                                                                    |
| Plan Date 00.00.00 -                            | которые высираются из дерева справочников                                                                                                    |
| Forecast Date 00.00.00 v                        | (рис. 13 и 14).                                                                                                    |
| Fact Date 00.00.00                              | Для полей <i>Serial Number</i> (4 цифры), <i>Sheet Number</i>                                                                                                    |
| < Back Next > Cancel                            | (2 цифры) установлено заполнение по маске.                                                                                                    |
|                                                 | Значения полей Project Number. Supplier Name и                                                                                                    |
| тис. 12. Форма регистрации нового Placenolder   | Supplier Address считываются с папки поставшика и                                                                                                    |
|                                                 |                                                                                                    |
|                                                 | Поэтому не доступны для редактирования.                                                                                                    |
| Pe Vendor data, VDRL Code.                      | далее бизнес-процессом предусмотрены интерес-                                                                                                    |
| - Fe A - MASTER DATA/DOCUMENTATION SCHEDULE     | ные точечные инструменты планирования, позволя-                                                                                                    |
| - 문 B - COMMERCIAL DATA/DOCUMENTATION           | ющие отслеживать сроки поступления каждого до-                                                                                                    |
|                                                 | кумента:                                                                                                    |
|                                                 | • плановая лата получения локумента по логовору:                                                                                                    |
| ····Te 804                                      | • Ожилаемая дата получения покумента согласно ак-                                                                                                    |
|                                                 |                                                                                                    |
|                                                 | Туализации графика,                                                                                                    |
|                                                 | • фактическая дата получения документа.                                                                                                    |
|                                                 | На рис. 15 приведен пример объекта документа по-                                                                                                    |
|                                                 | ставщика в статусе Placeholder.                                                                                                    |
| Ok: Cancel                                      |                                                                                                    |
|                                                 | Получение документации                                                                                                    |
| Рис. 13. Выбор из справочника значения          |                                                                                                    |
| для поля VDRL Code                              |                                                                                                    |
| 援 Select Doctype Short Name 🛛 🗙                 | с входящим покетом документов                                                                                                    |
|                                                 | теперь, когда структура создана, вернемся к момен-                                                                                                    |
|                                                 | ту, когда уведомление от поставщика направлено в                                                                                                    |
| ☐ Тр 70: Геоинформатика                         | DCC (рис. 16 и 17).                                                                                                    |
|                                                 | Для исключения случайного прочтения уведом-                                                                                                    |
|                                                 | ления пользователем настраивается закрытие со-                                                                                                    |
| — Та А: Контракты                               | общения с полтвержлением ознакомпения путем                                                                                                    |
|                                                 | установки гаронки в состратотрующом водо                                                                                                    |
|                                                 | установки галочки в соответствующем поле — наче                                                                                                    |
|                                                 | read the notification. Для этого в Lotsia PDM PLUS                                                                                                    |
| -T# A18<br>-T# A19                              | используется специальный функционал оповеще-                                                                                                    |
| - E A22                                         | ний. Оповещения открываются поверх рабочего                                                                                                    |
| < >                                             | пространства и требуют обязательного подтверж-                                                                                                    |
| Ok. Cancel                                      | дения прочтения.                                                                                                    |
|                                                 | Важной частью ланного сообщения авлается вло-                                                                                                    |
| Рис. 14. Выбор из справочника значения          |                                                                                                    |
| для поля ростуре Short Mame                     | лепие (см. рис. 17) — это сам объект трансмитта-                                                                                                    |
|                                                 |                                                                                                    |
| оо <i>Февраль/2025</i>                          |                                                                                                    |
|                                                 |                                                                                                    |

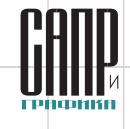

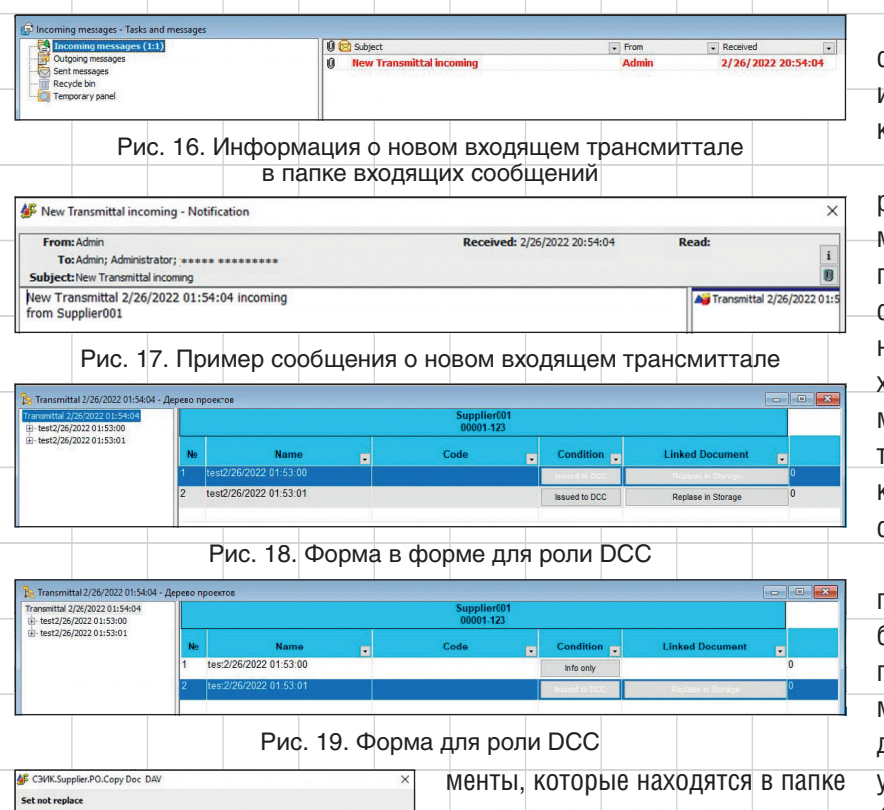

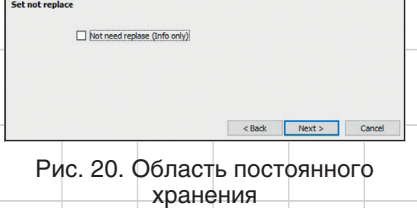

ла, сформированный в момент отправки. У документов при этом устанавливается статус Issued to *DCC*. В трансмиттал дочерними объектами подтягиваются докуимпорта, но при этом не привязаны ни к одному другому трансмитталу.

Для объекта трансмиттала используем одну из изюминок тонких настроек Lotsia PDM PLUS и создадим форму с двумя дочерними формами, каждая из которых, в свою очередь, является формойотчетом и показывается пользователю в зависимости от его роли (рис. 18).

Для повышения интерактивности отчета в столбцах Condition и Linked Document расположим кнопки.

В настройках отчета можно обрабатывать действие, выполняемое по двойному щелчку мыши по полям строки отчета. В данном случае в качестве такого действия настроено открытие документа архива (файла) присланного документа. Ознакомившись с документом, DCC принимает решение, какие дальнейшие действия требуется применить к документу.

Если документ имеет только сопроводительный характер и не требует загрузки в область постоянного хранения (например, файл трансмиттала с перечнем передаваемых документов), то документу можно установить статус Not need replace (Info only) (Замена не требуется (только для информации) — рис. 19.

Под областью постоянного хранения понимается ранее созданная структура с Placeholder'ами документов (рис. 20).

Для второго документа запускается механизм размещения документа в области постоянного хранения (откуда уже будет доступ для пользователя с ролью Package

| Select Place Holder for Doc X                                                     | 🐇 СЭИК.Supplier.PO.Copy Doc DAV                                                                                |
|-----------------------------------------------------------------------------------|----------------------------------------------------------------------------------------------------|
| Enter text to search × Aa 🛃 🏥                                                     | Vendor Document Asset PO Number VDRLCode Number Number Language Rev.Number                                     |
| 00001-123<br>-B01 Engineering/Fabrication/Production Schedule<br>                 | 1000 - 123 - 901 - 001 - 1 - engine 14<br>Supplier Doc Humber Sup.Rev.Humber                                   |
|                                                                                   | Suppler Address Sakhaln                                                                                        |
| ⊟- Transmittals<br>⊟- Transmittal 2/26/2022 01:54:04<br>⊡- test2/26/2022 01:53:00 | Doctype Short Name A14                                                                                         |
| test2/26/2022 01:53:01                                                            | Title (Rus)                                                                                                    |
|                                                                                   | Comment Status v                                                                                               |
|                                                                                   | Plan Date 90.00.00         -           Forecast Date 90.00.00         -           Fact Date 90.00.00         - |
| Ok Cancel                                                                         | < Back Next > Cancel                                                                                           |
| Рис. 21. Выбор Placeholder для документа                                          | Рис. 22. Размещение документа в Placeholder                                                                    |
|                                                                                   | Февраль/2025 59                                                                                                |

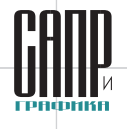

| Suppler001<br>00001-123<br>⊖ B01 Engineering/Fabrication/Production Schedule<br>⊖ B01 Engineering/Fabrication/Production Schedule | PDF Document Approval Informa Document | ation Vault documents                          | All attributes Linked               | -E-01_PDF |
|----------------------------------------------------------------------------------------------------|----------------------------------------|------------------------------------------------|-------------------------------------|-----------|
|                                                                                                    |                                        | Registered by: Admin<br>Last PDF version was u | (2/26/2022 22:49:38)<br>pload: (!!! |           |
|                                                                                                    | Status of approval:                    | Разрабатыв                                     | ается                               |           |
|                                                                                                    | Status of approval.                    |                                                |                                     |           |
|                                                                                                    | Saus or approval.                      |                                                |                                     |           |
|                                                                                                    |                                        |                                                |                                     |           |
|                                                                                                    |                                        | Se                                             | nd for approval                     |           |
|                                                                                                    | Add new ve                             | se<br>section of PDF                           | nd for approval                     | Open file |
|                                                                                                    | Add new ve                             | Se<br>rrsion of PDF<br>te file                 | nd for approval                     | Open file |

Рис. 23. Результат выполнения действия по размещению документа в Placeholder

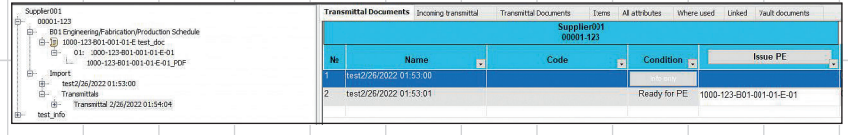

Рис. 24. Вычисляемое поле на форме документа

Engineer (PE) и других сотрудников), выбирается *Placeholder* (рис. 21), к которому относится присланный документ. (Если Placeholder отсутствует, первоначально его требуется создать.)

На этапе размещения документа в *Placeholder* (рис. 22) процессом предусмотрена возможность отредактировать и/или дополнить данные.

Результат выполнения действия — созданный объект ревизии/документа в формате PDF и импорт файлов в область постоянного хранения (рис. 23).

В данном случае документ от поставщика получен в формате PDF, поэтому созданы следующие объекты согласно иерархии (рис. 23):

• 1-й уровень — документ (ранее Placeholder);  2-й уровень — уровень ревизии документа в редактируемом формате (если имеется, в данном случае пустышка);

 З-й уровень — уровень документа в PDF-формате.

Для формирования числового признака готовности документа к отправке создадим вычисляемое поле «c\_ready\_count» и разместим в нем выражение с проверкой статуса:

Case ( col3 When 'Ready for Supplier' Then 1000 When 'Ready for PE' Then 1 When 'Info only' Then 1 Else 0 )

где **col3** — наше поле **Condition** со статусом документа.

После того как будут обработаны все документы, входящие в трансмиттал, у DCC появится возможность отправки документации на ознакомление Package Engineer

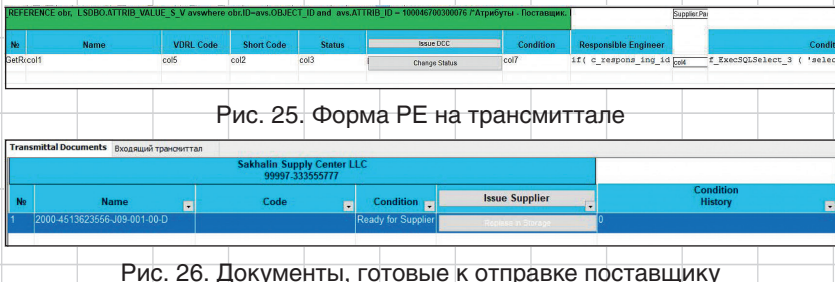

с помощью кнопки *Issue PE*, для этого добавим условие видимости кнопки:

if(Sum( c\_ready\_count for All )=RowCount(), 1, 0)

### Отправка поставщику информации о проверке документации

Сотрудник с ролью РЕ, получив уведомление, видит свою форму на трансмиттале (рис. 25).

По результатам рассмотрения документа инженером устанавливается статус, подтверждающий готовность документа для передачи на сторону DCC. На данном этапе права инженера уже не ограничиваем и даем возможность отправлять в DCC любое количество проверенных документов. А сотрудники DCC, в свою очередь, сами анализируют и принимают решение, в какой момент информировать поставщика о состоянии проверки пакета документов.

После частичной или полной проверки пакета документов, ранее поступившего от поставщика, Package Engineer направляет уведомление для DCC о завершении обработки документов.

Открыв трансмиттал, прикрепленный к уведомлению, сотрудник DCC видит статус *Condition* документов, готовых к отправке поставщику (Состояние *Ready for Supplier* — рис. 26).

После проверки файлов документов, прикрепленных со стороны Package Engineer, сотрудник DCC может отправить поставщику уведомление через внешнюю электронную почту (рис. 27).

В поле *Mail* автоматически попадают все контакты, завязанные на данное PO.

Февраль/2025

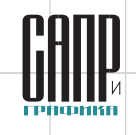

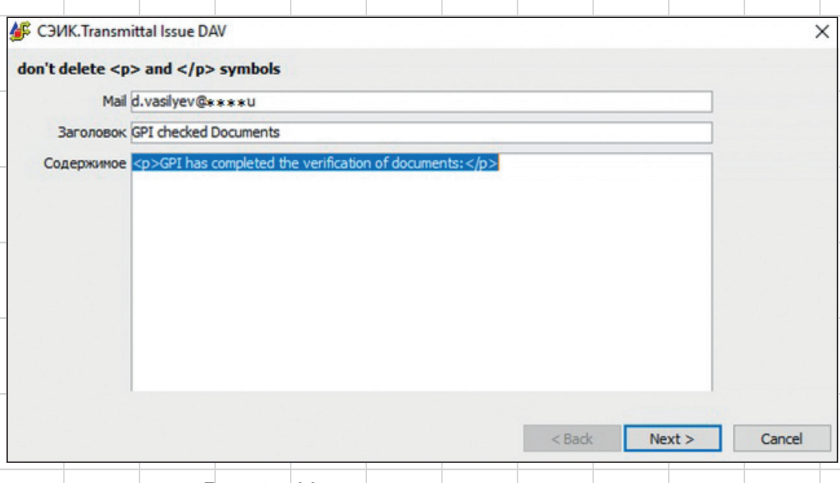

Рис. 27. Уведомление для поставщика

При необходимости можно добавить комментарий после всего текста в поле Содержимое.

Поставщик получит на E-Mail уведомление со списком проверенных документов и их кодами проверки. Зайдя в Webприложение, он также сможет ознакомиться с проверенными документами и скачать их. Отправка почтовых сообщений реализована отдельным сервисом.

Выгрузка документации поставщиков для передачи заказчику

Для выгрузки документации из системы разработан Job Template

(шаблон работы, если придерживаться отечественной терминологии). В открывшемся окне (рис. 28) переключателем выбираем, требуется ли зарегистрировать отправку и создать документ исходящего трансмиттала, либо просто выгрузить документы. Для регистрации отправки требуется указать номер трансмиттала и его дату. В поле Select Export Path необходимо выбрать путь для выгрузки файлов (по умолчанию в данной настройке задан путь *C:\LotsiaExport\*).

После завершения редактирования всех полей на форме выгрузки запустим экспорт документов. В выбранной папке автоматически создается папка с названием формата «дата+время», в которую выгружаются документы, и в той же папке будут

# Lotsia PLM Поддержка жизненного цикла продукции

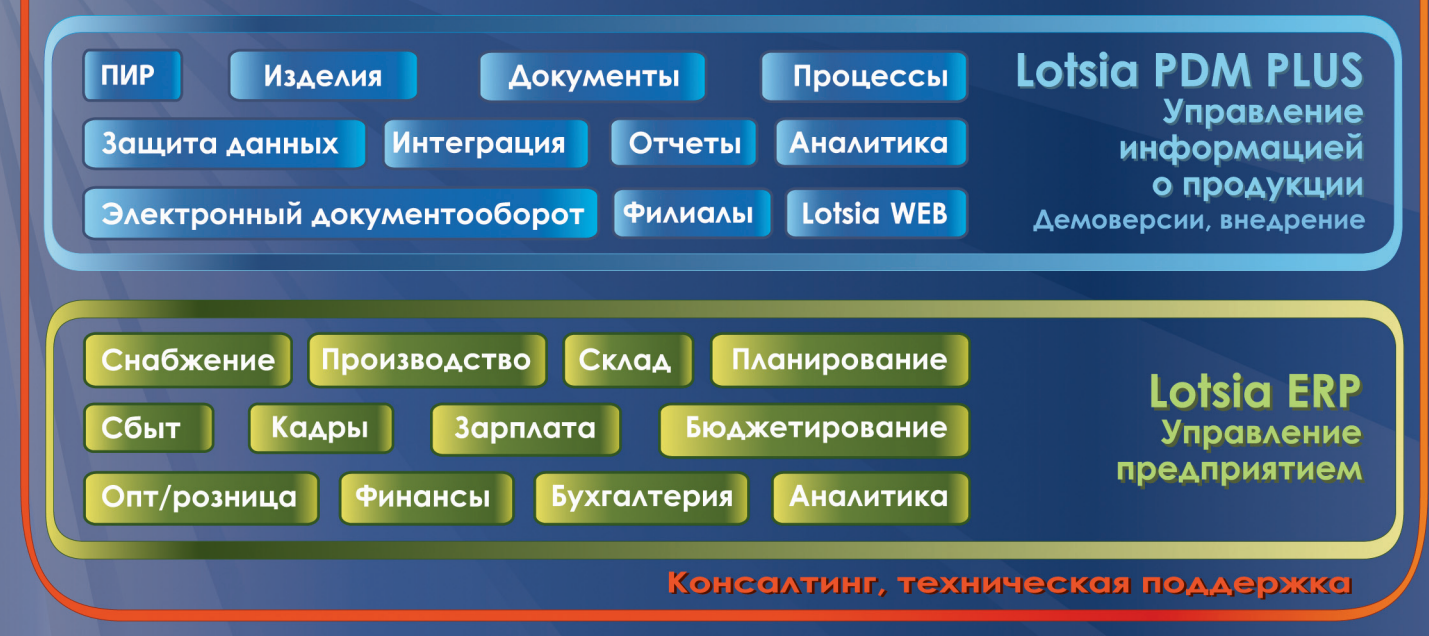

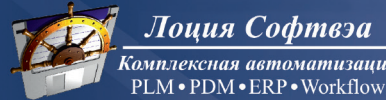

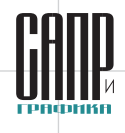

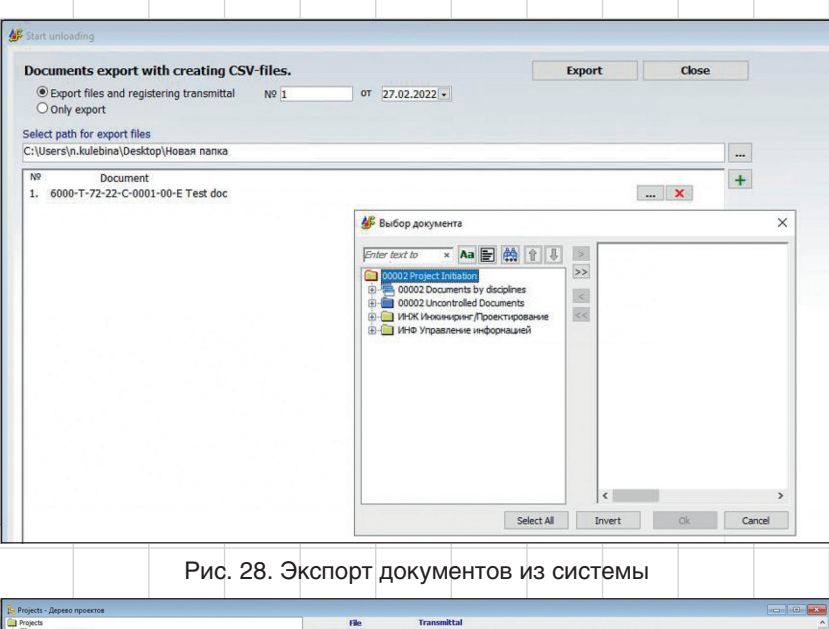

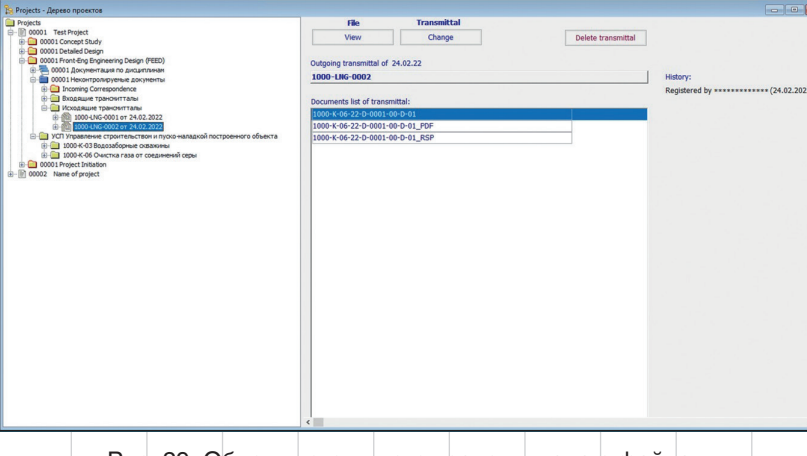

Рис. 29. Объект исходящего трансмиттала с файлами

созданы csv-файлы. Если выбран соответствующий пункт, то в системе автоматически будут созданы объект исходящего трансмиттала с указанным номером и файл (документ архива) трансмиттала.

На форме трансмиттала содержится перечень документов, входящих в состав трансмиттала. По двойному щелчку на строке документа можно перейти к форме документа в системе. На самом документе также отображается информация об исходящем трансмиттале, с которым был отправлен документ.

#### Заключение

Несмотря на многолетний опыт работы сотрудников «ГПИ Сахалин» с Lotsia PDM PLUS, проект стал для них очень интересным и нетривиальным. В системе появляются новые функции, расширяется взаимодействие с элементами посредством скриптов. Скрипты, кстати, очень сильно расширяют функционал, а в некоторых случаях упрощают задачи и повышают быстродействие механизмов.

При реализации проекта также были использованы универсальные действия и методы, описанные в проекте «ГПИ Сахалин», который был представлен на конкурс 2023 года. Их применение позволило структурировать процесс, упростить логику и наполнение действий по установке атрибутов и пересылке документов.

Таким образом, проект наглядно демонстрирует гибкие возможности с Lotsia PDM PLUS при работе над проектами в рамках международного сотрудничества.

Дополнительная информация и материалы предыдущих конкурсов [3] доступны на сайте plm-conference.com.

### Список литературы:

- Конкурс прикладных решений на основе Lotsia PLM 2024 примеры реального использования PLM-технологий // САПР и графика. 2024. № 10. С. 50-56. ISSN 1560-4640.
- Проект «Lotsia PDM PLUS. Модуль поставщиков». Материалы конкурса «Опыт применения Lotsia PLM 2024», г.Москва // [Электронный ресурс]: база данных. — Режим доступа: https://plm-conference. com/download/2024-gpi-sakhalinsuppliers-module/download
- Материалы конкурсов «Опыт применения Lotsia PLM», г. Москва // [Электронный ресурс]: база данных. Режим доступа: https:// plm-conference.com.

По материалам компании «Лоция Софтвэа»

В статье использованы материалы из проекта ООО «ГПИ Сахалин», представленного на конкурс «Опыт применения Lotsia PLM 2024».